## Job Aid: Advancing the Candidates within the Recruitment Process

• The recruiter shortlists the candidates for the open jobs and routes them to the hiring managers.

SFO 260 777 Hamilton

SFO 260 777 Hamilton

Walter White

Walter White

• The hiring managers review the candidates' profile and schedule interviews using iCIMS.

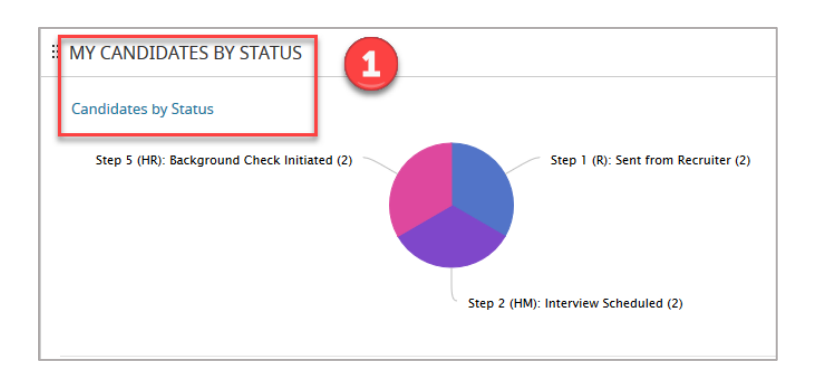

Maintenance Technician

Leasing Specialist

Status: Step 1 (R): Sent from Recruiter 2

Status: Step 2 (HM): Interview Scheduled 2

> 🗌 Status: Step 5 (HR): Background Check Initiated 2

Jesse Pinkman &

Saul Goodman 🖉

On the dashboard, click the Step 1 (R): Sent from Recruiter pie chart area in the MY CANDIDATES BY STATUS section.

The Recruiting Workflow Search screen will be displayed.

**2** Select the candidate's name from **Status: Step 1 (R): Sent from Recruiter.** 

The candidate's profile screen will be displayed.

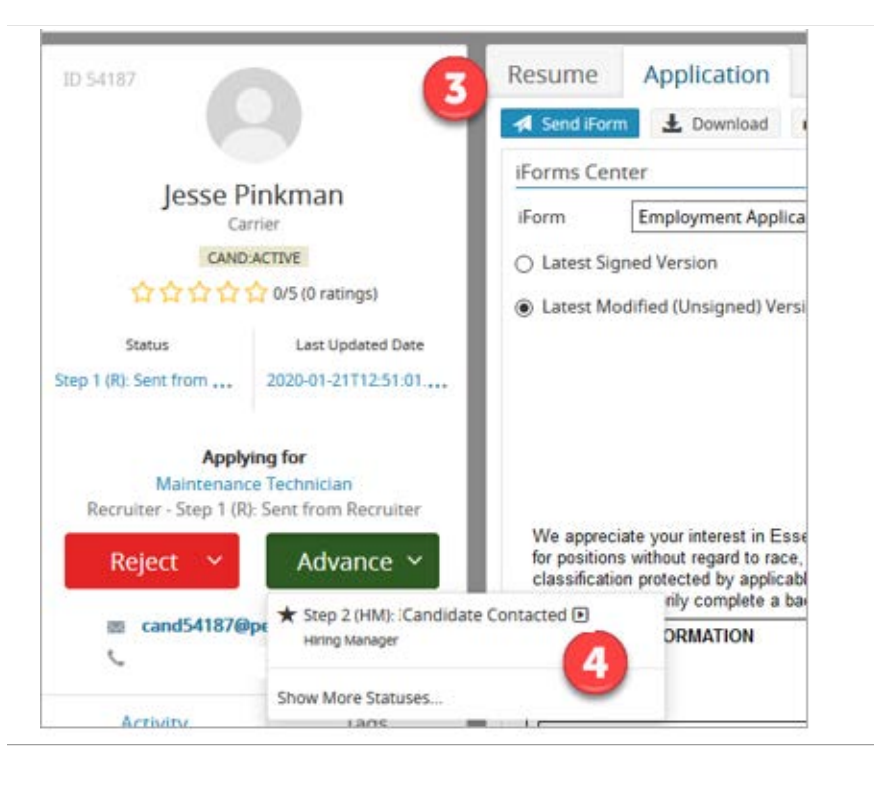

Review the candidate's profile by clicking through the tabs.

Select Step 2 (HM): Candidate Contacted from the Advance drop-down list once you have reached out to or Interviewed the Candidate.

## Job Aid: Advancing the Candidates within the Recruitment Process 5 Click **OK** on the pop up window to You are REQUIRED to add interview notes in the next screen. Neglecting to add notes will cause a delay. move forward. OK Cancel Submittal Note Enter any notes you have from meeting with Enter any comments about this status change below. If a note is not required, you may close this popup the candidate. Then click Save. Explanation (Minimum 2 characters) 6 Interviewed Candidated At this point, the candidate will be advanced from Step 1 to Step 2 in the recruitment process. Send an email notice to this candidate. **# MY CANDIDATES BY STATUS** Return to the Dashboard. Click the Step 2 E Candidates by Status 7 (HM): Candidate Contacted pie chart in the MY Step 1 (R): Sent from Recruiter (1) **CANDIDATES BY STATUS** section. Step 5 (HR): Background Check Initiated (2) The Recruiting Workflow Search screen will be Step 2 (HM): Candidate Contacted (5) displayed.

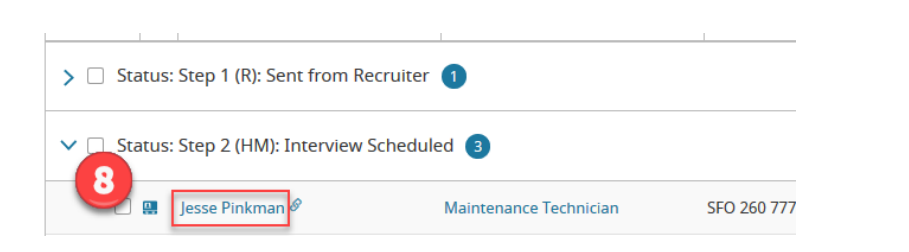

B Click the candidate's name from Step 2 to go to the candidate's profile screen.

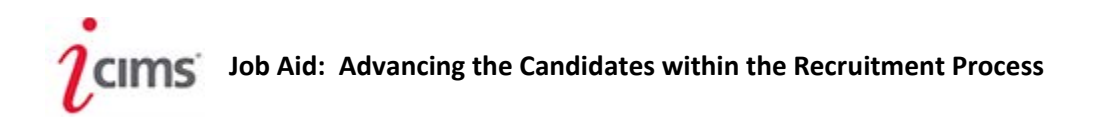

|                                                                        | × Cancel 9 🕅 Save        | After Interviewing and                     |
|------------------------------------------------------------------------|--------------------------|--------------------------------------------|
| lesse Pinkman                                                          | OFFER DETAILS            | selecting the candidate then:              |
| Carrier                                                                | Offer Date *             |                                            |
| CAND:ACTIVE                                                            | 3/16/2020                | <ul> <li>Go to the Offer Detail</li> </ul> |
| Status Last Updated Date                                               | Proposed Start Date *    | tab. Enter details                         |
| Step 2 (HM): Interview 2020-03-09T16:14:40                             | 3/16/2020                | Click save                                 |
| Applying for                                                           | Base Salary *            |                                            |
| Maintenance Technician<br>Hiring Manager - Step 2 (HM): Interview Sche | USD \$ V 19.80           | 10                                         |
| Reject × Advance × 10                                                  | Bonus (Corporate Only)   | Click the Advance Drop                     |
|                                                                        | USD \$ V                 | Down and select Step 3 (HM):               |
| <ul> <li>cand54187@person.icims.com</li> <li>(650) 793-7584</li> </ul> | Offer Reason *           | Offer letter Requested                     |
| Activity Tags                                                          | New Hire v               |                                            |
| 🔻 All Activities 🗸                                                     | Scheduled Weekly Hours * |                                            |
| Workflow Profile Edited 2 hours ago                                    | 40                       |                                            |
| By Danielle Mattus<br>For Jesse Pinkman to Maintenance Technician      | Other Information        |                                            |

Please ensure you have completed the Offer Details tab before routing for approval. \*\*If the offer is above midrange, please provide supporting notes under 'Other--Information'\*\*

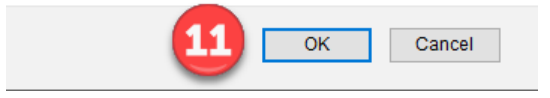

Uclick the **OK** button to confirm you have completed the offer details before sending for approval.

## After Step 3:

- The manager of the hiring manager will review the offer details and approve/deny the request. •
- Once the offer details have been approved, the hiring manager will work with HR representative • for
  - Offer Letter
  - **Background (and Drug test for Operations)** 0
  - o Onboarding in Workday